## GUIDE D'UTILISATION DE TON COMPTE PEÑISTA

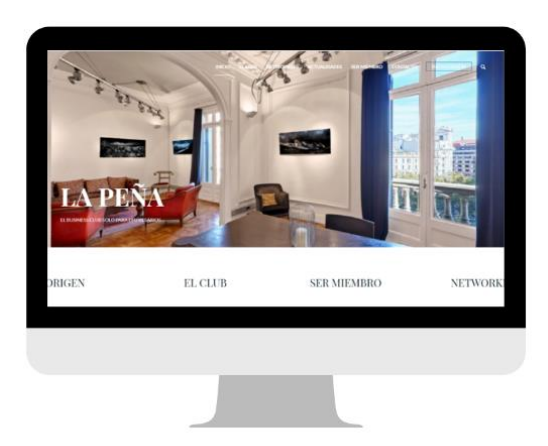

# ACCÉDER À SON COMPTE

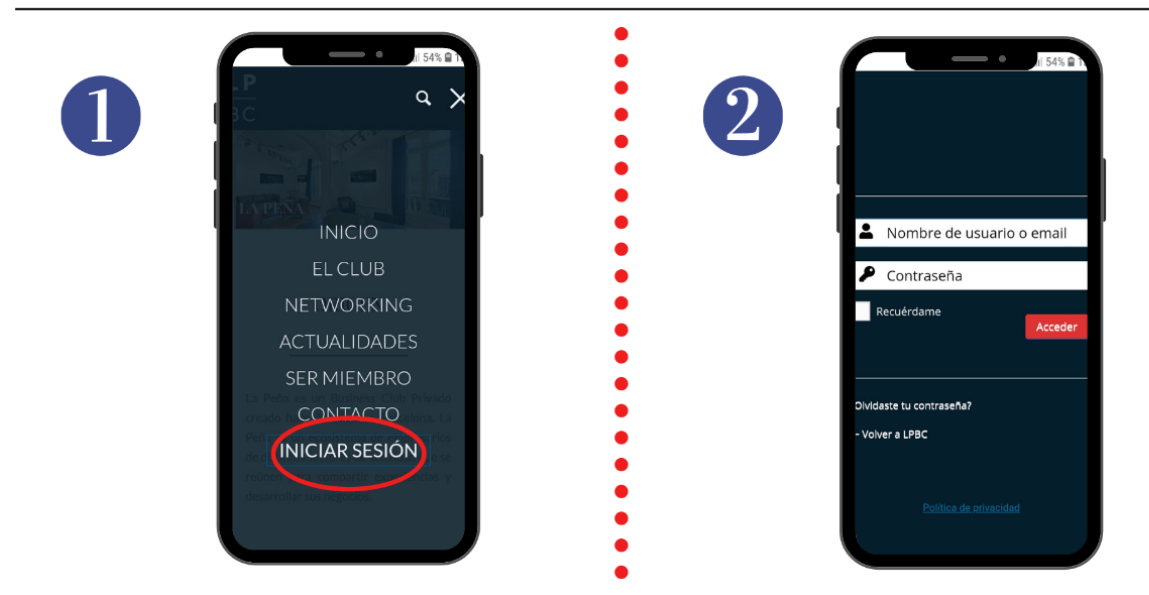

Cliquez sur le bouton « Iniciar sesión » (1) situé également en haut à droite de la page d'accueil du site internet de La Peña (<u>www.lpbc.club</u>). Vous accédez par la suite à l'interface suivante (2). Entrez votre identifiant et votre mot de passe reçus par e-mail pour accéder à votre compte.

Si vous avez oublié votre mot de passe, vous pouvez cliquer sur « ¿Olvidaste tu contraseña? ». Vous recevrez un lien par e-mail (à l'adresse e-mail qui vous sert d'identifiant) vous permettant de saisir un nouveau mot de passe.

### UNE FOIS CONNECTÉ(E) VOUS ARRIVEZ SUR VOTRE PROFIL (MI PERFIL)

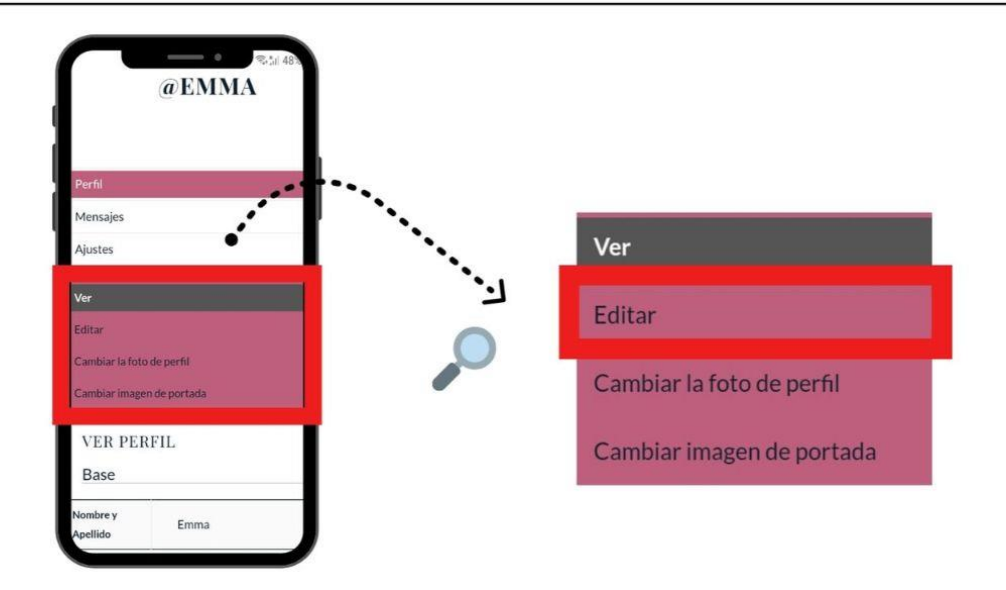

#### **Vous pouvez alors :**

 Mettre à jour votre profil en ajoutant votre nom et votre biographie (voir 1 cidessous) ainsi que votre ville, votre profession et votre objectif actuel (voir 2 cidessous) en tant que Membre de La Peña en cliquant sur « Editar ».

|                             |   | Nombre y Apellido (obligatorio)                                             |
|-----------------------------|---|-----------------------------------------------------------------------------|
| lido (obligatorio)          | 0 | Emma                                                                        |
| uede ser visto por:         |   | <i>Este campo puede ser visto por:</i><br><b>Todos</b>                      |
|                             |   |                                                                             |
| er visto por:<br>Cambiar    |   | Biografía (obligatorio)                                                     |
|                             |   |                                                                             |
| <i>visto por:</i><br>ambiar |   | <i>Este campo puede ser visto por:</i><br><b>Todos los miembros</b> Cambiar |

| 2                                                             |     | Ciudad (obligatorio)                                           |  |
|---------------------------------------------------------------|-----|----------------------------------------------------------------|--|
| Ciudad (obligatorio)                                          |     | Este campo puede ser visto por:<br>Todos los miembros Cambiar  |  |
|                                                               |     | Especialidad (obligatorio)                                     |  |
| Especialidad (obligatorio)                                    | 1.2 | Este campo puede ser visto por:<br>Todos los miembros. Cambiar |  |
| Este campo puede ser visto por:<br>Todos los miembros Cambiar |     |                                                                |  |
| Objetivo actual (obligatorio)                                 |     | Objetivo actual (obligatorio)                                  |  |
|                                                               | 1.0 |                                                                |  |
| Este campo puede ser visto por:<br>Todos los miembros Cambiar |     | Este campo puede ser visto por:<br>Todos los miembros Cambiar  |  |

N'oubliez pas de sauvegarder vos modifications en cliquant sur « Guardar cambios ».

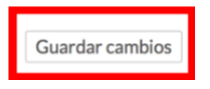

#### Sur votre profil vous pouvez également :

• Importer une *photo de profil* depuis votre bibliothèque personnelle en cliquant sur « Cambiar la foto de perfil » puis « Elige tu archivo ».

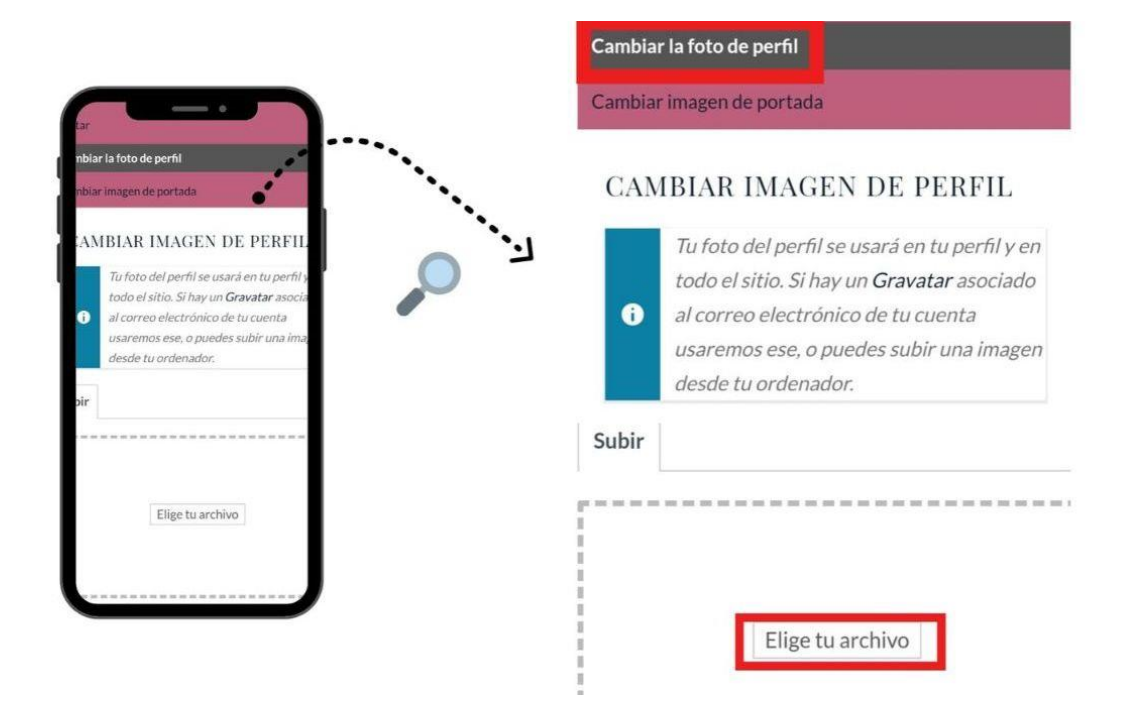

 Importer une photo de couverture depuis votre bibliothèque personnelle en cliquant sur « Cambiar imagen de portada » puis « Elige tu archivo ».

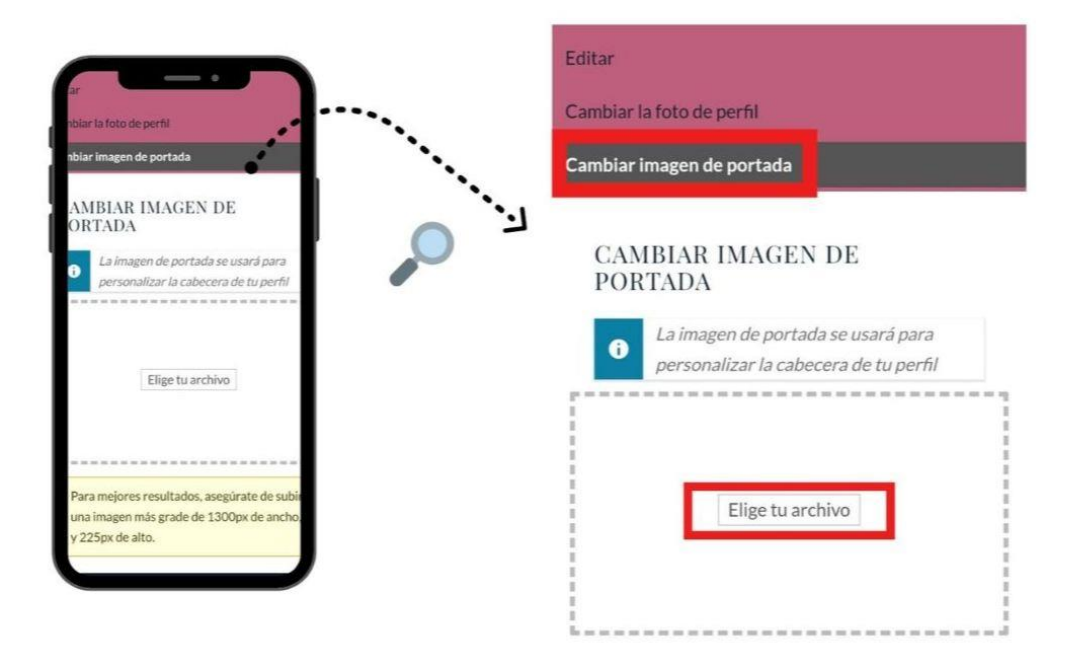

#### Quant à l'onglet "mensaje" il vous permettra de:

 Écrire à un membre de La Peña depuis l'onglet « Escribir ». Pour trouver le membre recherché dans la barre de recherche, il suffit de taper « @ » suivi de son nom ou de son prénom

|                                 | Perfil             |                 |
|---------------------------------|--------------------|-----------------|
| @EMMA                           | Mensajes           |                 |
|                                 | Ajustes            |                 |
| Perfil                          | Bandeja de entrada |                 |
| Mensajes                        | Enviados           |                 |
| Ajustes                         | Escribir           |                 |
| Bandeja de entrada              |                    |                 |
| Enviados                        |                    |                 |
| Escribir                        | Enviar @Username   | Ô               |
| buscai                          | @deleau            |                 |
|                                 | @patricia-deleau   | Patricia DELEAU |
| O No hemos encontrado mensajes. | @emmanuel          | Emmanuel DELEAU |

• Consulter vos messages reçus depuis l'onglet « Bandeja de Entrada »

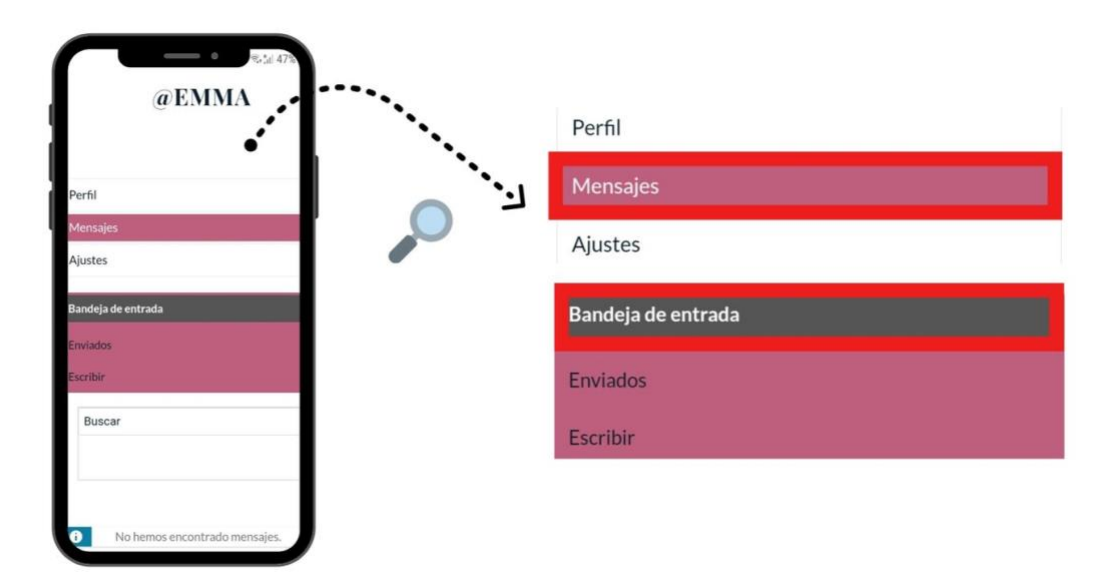

• Consulter vos messages envoyés depuis l'onglet « Enviados »

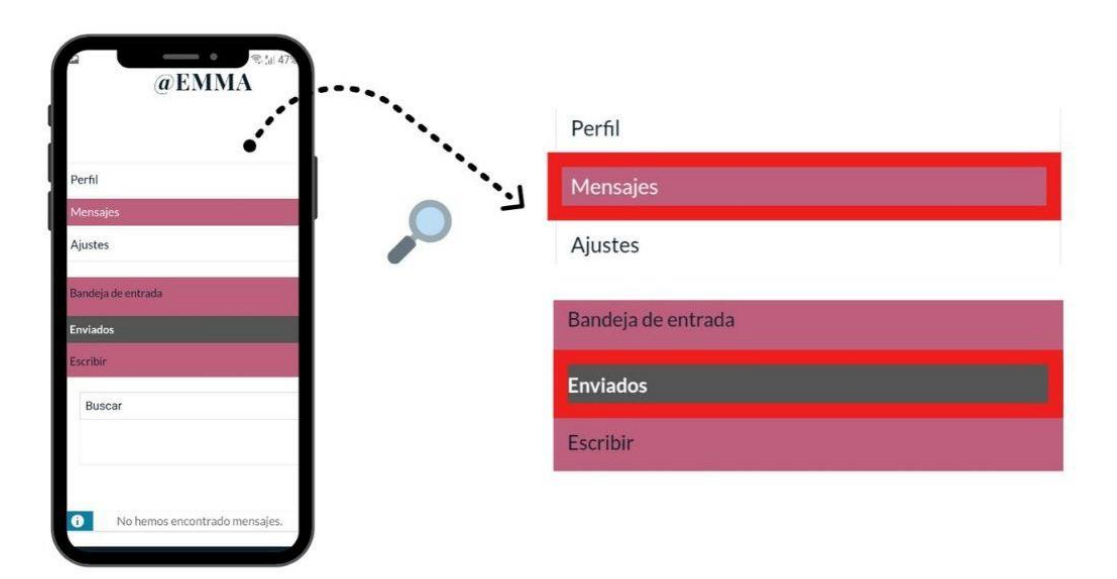